# Editing and Approving Submitted Timesheets

Under **Team Timesheets**, you will see three tabs, **Waiting for Approval**, **All Timesheets**, and **Bulk Punch**.

If you choose **All Timesheets**, you can filter for the category of employees you wish to view. You may choose **All, Approved, Not Submitted, Rejected**, or **Waiting for Approval**.

You may also filter for a desired date range, by selecting the date field:

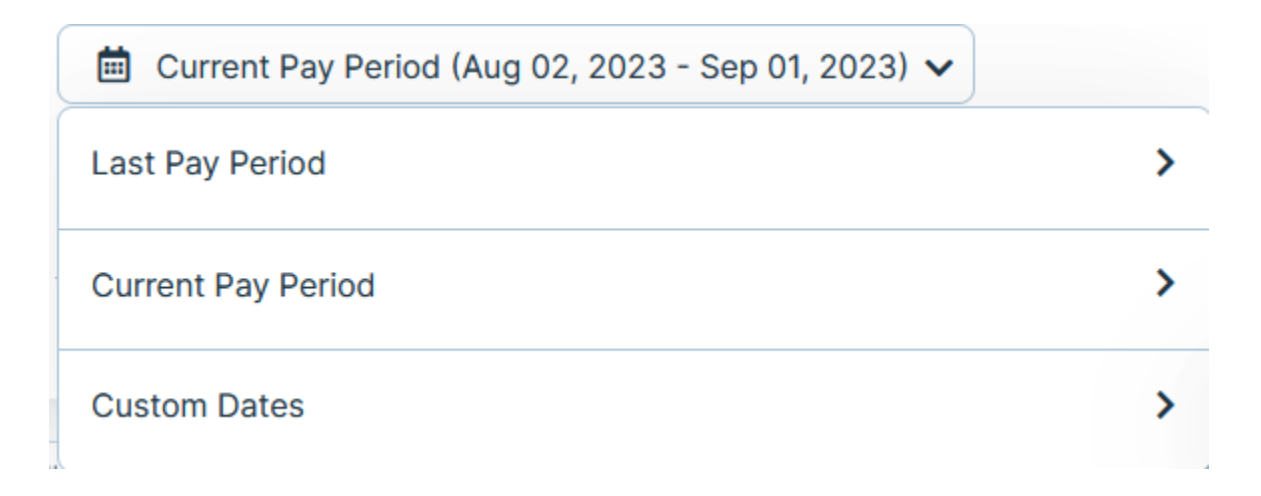

You may choose the current pay period, the last pay period, the last time sheet period, the current timesheet period, or you may select custom dates>

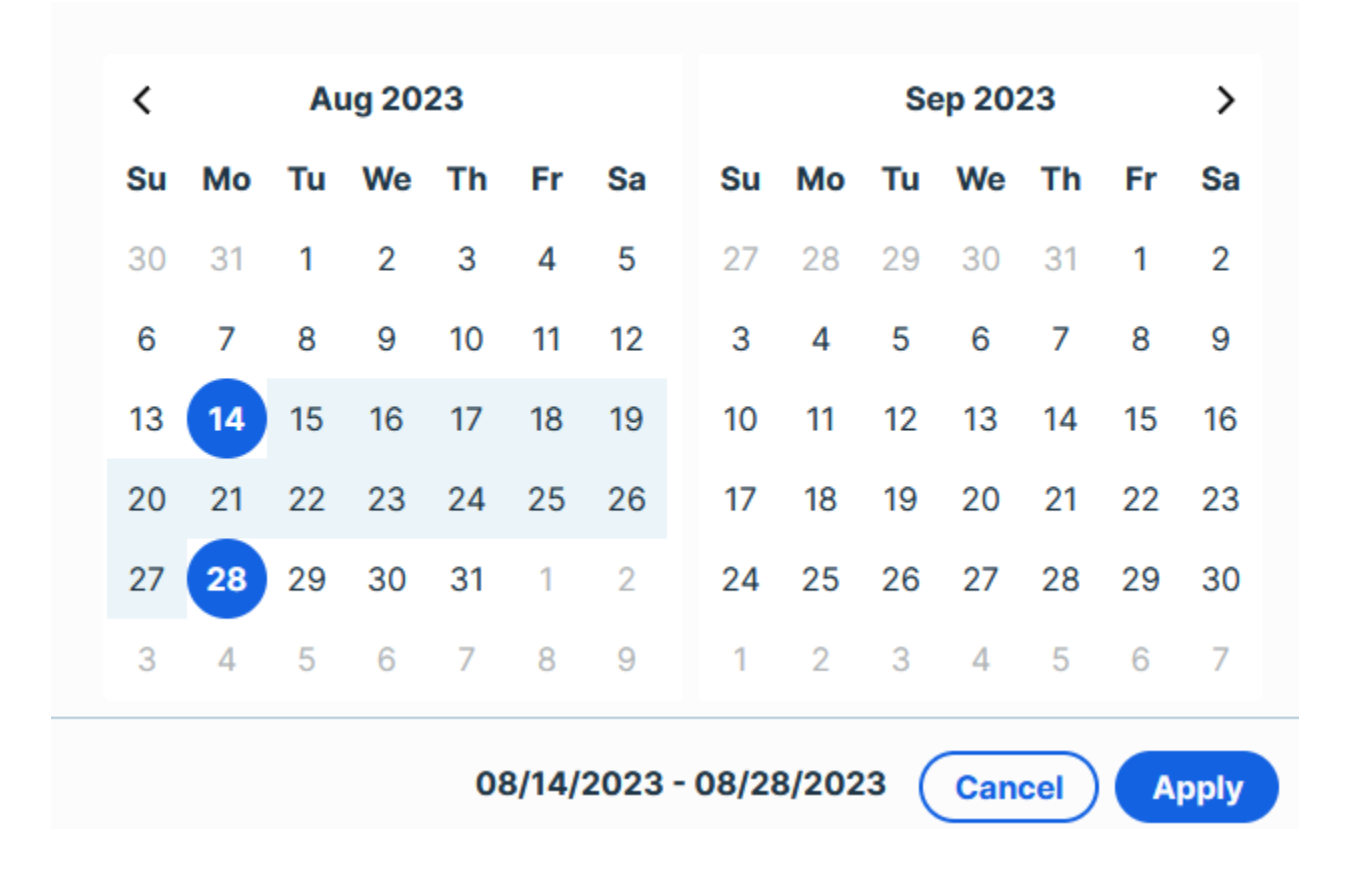

After you have filtered, select the name of the employee whose timesheet you wish to evaluate. You will see a list of hours that have been submitted, including any that are flagged as possibly being in error.

#### **Punch Time**

For punch-based time sheets, you will see a screen that looks something like this:

| Timesheet                                                             |                                                                     |                |                                                                       |                                                                       |                                                             | ×                                                                     |
|-----------------------------------------------------------------------|---------------------------------------------------------------------|----------------|-----------------------------------------------------------------------|-----------------------------------------------------------------------|-------------------------------------------------------------|-----------------------------------------------------------------------|
| Detail History                                                        |                                                                     |                | < Previous Next >                                                     |                                                                       |                                                             |                                                                       |
| < August 25, 2023 - August<br>JS Jae Smith<br>Pending                 | 31, 2023 >                                                          |                |                                                                       |                                                                       | Options 🔻                                                   | Add Time Off Submit                                                   |
| Punch Add Punch Missing Punches Table View Map View                   |                                                                     |                |                                                                       |                                                                       | Multiple Rows 7 Da                                          | ys ▼ Display Options ▼                                                |
| Fri, Aug 25 O<br>Work: Oh: O9m<br>Break: Oh: O0m<br>Time Off: Oh: O0m | Sat, Aug 26<br>Work: Oh: 00m<br>Break: Oh: 00m<br>Time Off: Oh: 00m | Sun, Aug 27 •  | Mon, Aug 28 O<br>Work: Oh: 00m<br>Break: Oh: 00m<br>Time Off: Oh: 00m | Tue, Aug 29 O<br>Work: Oh: 00m<br>Break: Oh: 00m<br>Time Off: Oh: 00m | Wed, Aug 30  Work: Oh: 00m Break: Oh: 00m Time Off: Oh: 00m | Thu, Aug 31 O<br>Work: Oh: 00m<br>Break: Oh: 00m<br>Time Off: Oh: 00m |
| JS Clocked In<br>© 0.4:27 PM<br>Platform: Web<br>Missing punch >      | No punches yet                                                      | No punches yet | No punches yet                                                        | No punches yet                                                        | No punches yet                                              | No punches yet                                                        |

### Editing

Prior to the sheet being approved, you may modify any of the dates or times if they need adjustment.

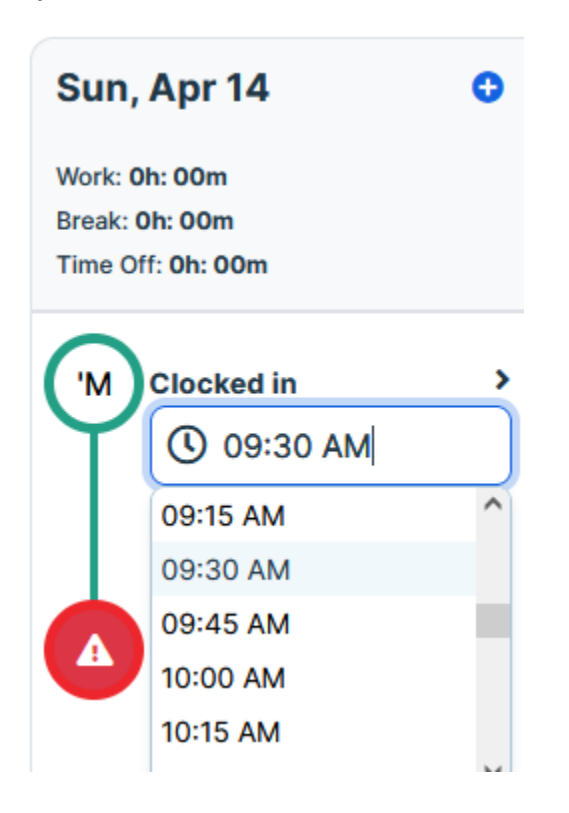

You can add a punch time in for an employee by selecting the **Add Punch** link just above the calendar.

#### Punch C Add Punch

Fill the fields that appear (again, this will vary dependent on the time sheet settings):

## **Create Punch**

| In Transfer Break Resume Out        |            |
|-------------------------------------|------------|
| Date *                              |            |
| <b>1</b> 04/02/2024                 |            |
| Time *                              |            |
| () 01:11 PM                         |            |
| Timezone                            |            |
| (GMT-04:00) Eastern Time - New York |            |
| Jobs                                |            |
| Please select the job               | ~          |
| Comment                             |            |
|                                     |            |
|                                     |            |
|                                     |            |
| Repeat                              |            |
|                                     | Close Save |

Similarly, you may see any missing punches (such as if an employee clocked in but forgot to clock out) .

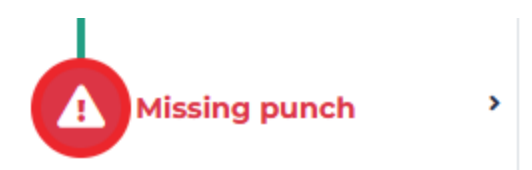

You can select this to enter the necessary data about this person's shift. You will need to make sure there are no errors on the timesheet before you can submit it.

When you are done, select **Save**.

#### In/Out Time

For time sheets that are configured for In/Out Time, you may see a screen that looks something like this.

| K March 31, 202 | 24 - April 13, 2024 > |      |         |   |                      |   |            |             | Option         | Add Time C | off Submit |
|-----------------|-----------------------|------|---------|---|----------------------|---|------------|-------------|----------------|------------|------------|
| In/Out          |                       |      |         |   |                      |   |            |             |                |            |            |
| Date            | Time                  |      |         |   | Jobs / Break Type    |   | Work Total | Break Total | Time Off Total | Total      | Action     |
| Sun, Mar 31     | + Add In / Out Time   |      |         |   |                      |   | 0h: 00m    | 0h: 00m     | 0h: 00m        | 0h: 00m    |            |
| Mon, Apr 01     | + Add In / Out Time   |      |         |   |                      |   | 0h: 00m    | 0h: 00m     | 8h: 00m        | 8h: 00m    |            |
| Tue, Apr 02     | 09:00 AM - 05:00      | 0 PM | 8h: 00m | Ģ | Department > America | × | 8h: 00m    | 0h: 00m     | 8h: 00m        | 16h: 00m   | Ē          |
|                 | + Add In / Out Time   |      |         |   |                      |   |            |             |                |            |            |
| West 4 00       |                       |      |         |   |                      |   | 05-00-     | 05-00       | 05-00          | 01         |            |

You should be able to identify the hours that the person started work and when they ended it, and it will show information about what jobs (or breaks) are associated with the period indicated. A total number of hours work will also be reflected on the screen. The first two sets of fields (time and job/break type) are editable.

#### Time Off

If you need to add Time Off for a person, select the Add Time Off on the upper right.

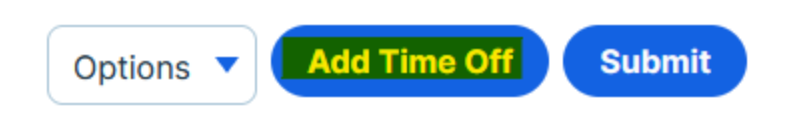

Select the Time off type and enter the start and end time for their time taken off. You can see the automatically calculated time off balance on the right. You may also attach a file to the request, if necessary.

| Add Time Off                         |                    |       | ×                    |
|--------------------------------------|--------------------|-------|----------------------|
| Time Off Type                        |                    |       |                      |
| No policies available for this emp 🗸 |                    |       |                      |
| All Day 🗌                            |                    |       |                      |
| Start time                           | End time           |       |                      |
| 08/28/2023 3:56 PM                   | 08/28/2023 3:56 PM |       |                      |
| Comment                              |                    |       |                      |
|                                      |                    |       |                      |
|                                      |                    |       |                      |
| Attachment Reset                     |                    |       |                      |
| Choose File No File Chosen           |                    |       |                      |
| Repeat                               |                    |       |                      |
|                                      |                    | Close | Save As Draft Submit |

If you wish to override the timesheet with their shift schedule, select **Options** and then choose **Overwrite Timesheet with Shift Schedule.** From here, you may also download the timesheet.

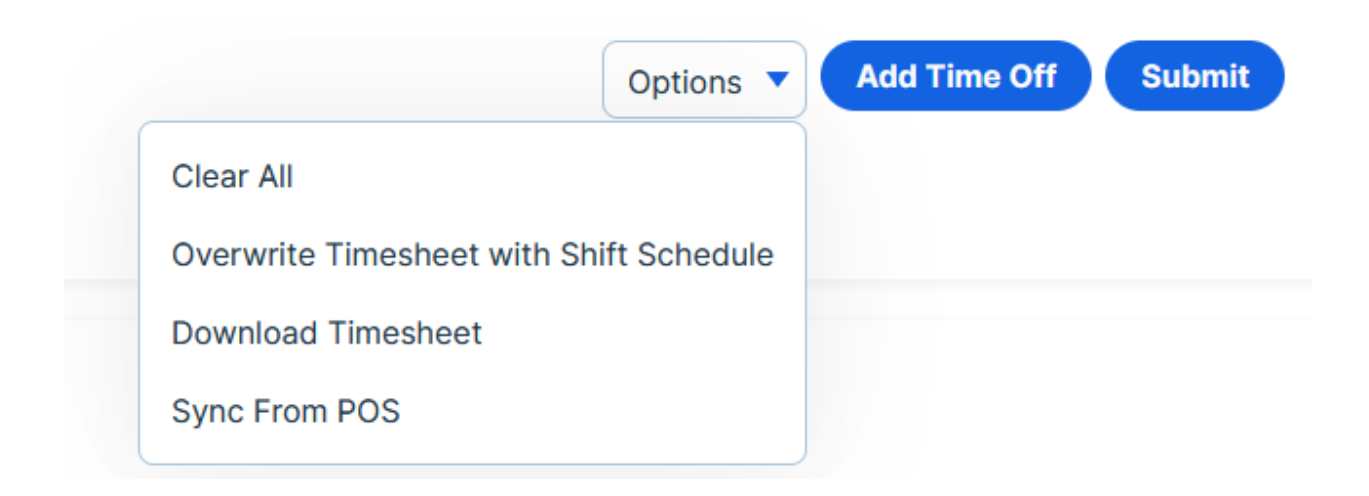

On the main page, you can also scroll down to view a Pay Summary for this person.

| mmary Mar 17, 2024 - Mar 30, 202 | 14       |                                  |
|----------------------------------|----------|----------------------------------|
| Amount Time Duration             |          | Regular Time: 0.75 Hrs (100.00%) |
| Regular Time                     | 0.75 Hrs |                                  |
| Total Time                       | 0.75 Hrs |                                  |
|                                  |          |                                  |
|                                  |          |                                  |

Once everything is correct, if you wish to approve the timesheet, select the **Submit** button on the upper right.